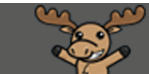

# Deleting Everything in a D2L Course Site – D2L Tutorial

This tutorial is designed for faculty who have previous experience using the various tools in D2L. For further information, please contact <u>elearning@camosun.ca</u> for assistance.

#### Scenario

This tutorial will cover the steps involved when you wish to delete everything (content and activities) in your D2L course in order to "start from scratch". Note that you cannot "delete all" in one step - you will need to delete the content/activities in each tool used in the course separately.

We recommend that you do not delete everything in course site that has student data in it (i.e., a course site for a past offering). It is better to do this in a DEV or MASTER course site only.

If the course you are deleting from also has custom homepages or navigation bars, or incorporates tools beyond the list below (for example the Glossary or Survey tools), you will need to delete content contained in those tools as well. If you are unsure of how to delete content from homepages, navigation bars or other tools not included in this tutorial, contact <u>elearning@camosun.ca</u> or an instructional designer for assistance.

#### Deleting Content and Files in File Manager

- 1. Go to the Content tool in your course.
- 2. Click on the down arrow next to Table of Contents (at the top of the page), and select **Delete All Modules**.

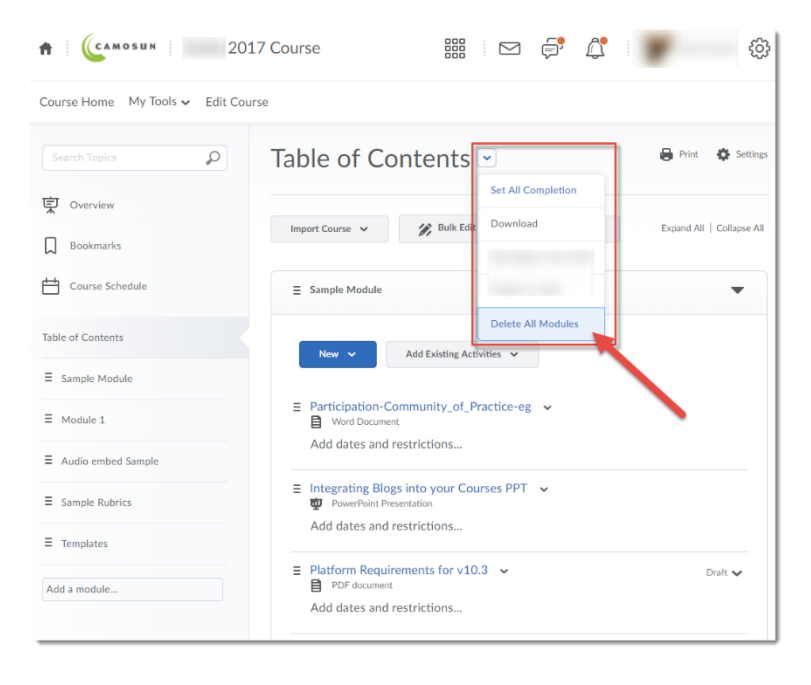

This content is licensed under a Creative Commons Attribution 4.0 International Licence. Icons by the Noun Project.

3. To delete all Modules and Topics in the Content tool, as well as all the linked files (stored in Manage Files) AND linked activities (in other D2L tools), select the second option in the pop-up box.

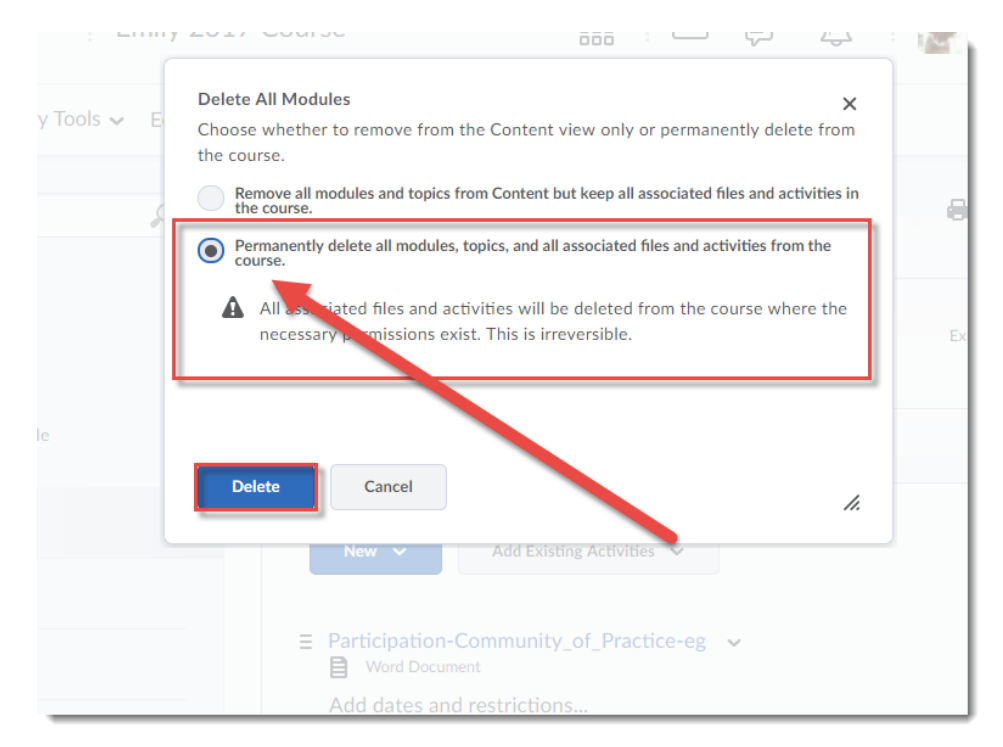

4. Now, click on **Related Tools** and select **Manage Files**.

| Course Home My Tools ✔ Edit Cours | e                                                                             |                 |                           |
|-----------------------------------|-------------------------------------------------------------------------------|-----------------|---------------------------|
| Search Topics                     | Table of Contents ~                                                           |                 | 🖶 Print 🔅 Settings        |
| Cverview                          |                                                                               |                 |                           |
| Bookmarks                         | Import Course 🗸 🖉 Bulk Edit                                                   | Related Tools 🗸 | Expand All   Collapse All |
| ф                                 |                                                                               | Course Builder  |                           |
| Course Schedule                   | ≡ Sample Module                                                               | Manage Files    | -                         |
| Table of Contents                 |                                                                               | View Reports    |                           |
| ■ Sample Module                   | New V Add Existing Activitie                                                  | ~               |                           |
| ≡ Module 1                        | <ul> <li>Participation-Community_of_Practic</li> <li>Word Document</li> </ul> | ce-eg 🗸         |                           |
| ■ Audio embed Sample              | Add dates and restrictions                                                    |                 |                           |
| ■ Sample Rubrics                  | ∃ Integrating Blogs into your Courses ₩ PowerPoint Presentation               | PPT 🗸           |                           |
|                                   | Add dates and restrictions                                                    |                 |                           |

This content is licensed under a Creative Commons Attribution 4.0 International Licence. Icons by the Noun Project.

 $\odot$ 

5. Click on the select box at the top of the File Manager table to select everything in the table. Then click on the trash can, and click **Yes** in the Confirmation pop-up window

| Course Home My Tools ✔ Edit Course |          |                            |      |        |                     |  |
|------------------------------------|----------|----------------------------|------|--------|---------------------|--|
| Content Manage Files               |          |                            |      |        |                     |  |
| Location: content > DE > ourses    | DEV      | '_Emily_2017               |      |        |                     |  |
| 🔉 Hide Tree 🏻 📋 New File           | New F    | older   🖺 Past 🔿 Upload    |      | -      | Add Learning Object |  |
| 🗉 🗁 /content/DE/courses/D          |          |                            |      |        |                     |  |
| 🗉 📄 assignment informatio          |          | Name                       | Size | Type   | Last Modified Date  |  |
| 🖲 📄 audio                          |          |                            |      |        | Jul 14, 2017        |  |
| bobs_templates                     |          | 🖮 assignment information 🐱 |      | Folder | 1:57 PM             |  |
| 🗉 📄 gamification                   |          |                            |      |        | Jul 14, 2017        |  |
| 🗉 📄 intelligentagents              |          | 🗎 audio 🗸                  |      | Folder | 1:57 PM             |  |
| 🗉 📄 library workshop               |          | <b>2</b> • • • • •         |      | 5.11   | Jul 14, 2017        |  |
| 🗉 📄 library_academic_inte          |          | bobs_templates 🗸           |      | Folder | 1:57 PM             |  |
| 🗉 📄 library_apa                    |          |                            |      | Folder | Jul 14, 2017        |  |
| 🖲 📄 mediaintegration               | <b>~</b> | gamication 👻               |      | Folder | 1:57 PM             |  |
| 🖲 📄 new module                     |          | 📄 intelligentagents 🖌      |      | Folder | Jul 14, 2017        |  |
| 🗉 📄 news images                    |          |                            |      |        | 1:57 PM             |  |
| 🖲 📄 quizzing                       |          | 🚞 library workshop 🗸       |      | Folder | Jul 14, 2017        |  |
| 🗉 🛅 rubrics                        |          |                            |      |        | 1:57 PM             |  |
|                                    |          | -                          |      |        | lul 14_2017         |  |

This content is licensed under a Creative Commons Attribution 4.0 International Licence. Icons by the Noun Project.

## **Deleting Quizzes**

- 1. Go to the Quizzes tool in your course.
- 2. Click on the select box at the top of the quizzes table to select all quizzes in your list. Click on the More Actions drop-down menu, and select **Delete**.

| Course Home My Tools 🗸 Edit Course |                                                                 |                                           |           |  |  |  |
|------------------------------------|-----------------------------------------------------------------|-------------------------------------------|-----------|--|--|--|
| Manage (                           | Question Library                                                | Statistics LockDown Browser               | P Help    |  |  |  |
| New                                | Quiz Edit Categories                                            | More Actions 🗸                            |           |  |  |  |
| 1                                  |                                                                 | Add Learning Object View: By Availability | ✓ Apply   |  |  |  |
| 🖇 Bu                               | ılk Edit                                                        | Сору                                      |           |  |  |  |
|                                    | Current Quizzes                                                 | Reorder                                   | Published |  |  |  |
|                                    | Special Access test ↓ (inacti<br>Availability: always available | ve)                                       | -         |  |  |  |
|                                    | Testing 1 2 3 ♀ (inactive)<br>Availability: always available    |                                           | -         |  |  |  |
|                                    | Past Quizzes                                                    |                                           | Published |  |  |  |
|                                    | Master Quiz 	✔ (inactive)<br>Available on Jul 14, 2017 10:18    | AM until Jul 15, 2017 10:18 AM            | -         |  |  |  |

3. In the Confirmation pop-up box, click **Delete**.

| on Libory S Confirmation Quiz Deletion                                                                                          |                 |
|----------------------------------------------------------------------------------------------------|-----------------|
| This operation will permanently delete the selected quizzes and all associated data.<br>Are you sure that you want to continue? | By Availability |
| it 🗸 (inactive)<br>s available                                                                                                  |                 |

This content is licensed under a Creative Commons Attribution 4.0 International Licence. Icons by the Noun Project.

 $\odot$ 

#### 4. Next, click on **Question Library**.

| Course   | Home My Tools 🗸 Edit Course                          |           |
|----------|------------------------------------------------------|-----------|
| Manage ( | Quizzes Question Library Statistics LockDown Browser | Help      |
| New      | Quiz Edit Categories More Actions 🗸                  |           |
|          | View: By Availability 🗸                              | Apply     |
| 🅢 Bu     | lk Edit                                              |           |
|          | Current Quizzes                                      | Published |
|          |                                                      | -         |
|          |                                                      |           |
|          |                                                      | -         |
|          |                                                      |           |

5. Click on the select box at the top of the Question Library table to select everything in the list. Click on the trash can/**Delete**.

| Course Home                                                                                                    | ly Tools 🔹 | ✓ Edit Course                         |        |         |            |           | 1                    |
|----------------------------------------------------------------------------------------------------|------------|---------------------------------------|--------|---------|------------|-----------|----------------------|
| <ul> <li>⇒ Introduction</li> <li>⇒ Question</li> <li>⇒ Quizzes</li> <li>⇒ Surveys</li> <li>⇒ Uf-<br/>assemments</li> <li>⇒ Sample</li> <li>Questions</li> </ul> |            | Import V<br>Delete 18 Order © Edit Va | lues 🛓 | Publish | to LOR     |           | Settings O Help      |
| <ul> <li>Library_Acade</li> <li>Writing</li> <li>Library_APA</li> </ul>                                                                                         |            | Name (click question name to edit)    | Туре   | Points  | Difficulty | Mandatory | Last Modified        |
| English 175<br>Quizzes                                                                                                    |            | 🗎 Quizzes 🗸                           | -      | -       | -          | -         | Jul 14, 2017 1:55 PM |
| Chapter 01                                                                                                    |            | 🗎 Surveys 🗸                           | -      | -       | -          | -         | Jul 14, 2017 1:55 PM |
| <ul> <li>Chapter 03</li> <li>Chapter 04</li> <li>Chapter 05</li> </ul>                                                                                          |            | Self-assessments 🗸                    | -      | -       | -          | -         | Jul 14, 2017 1:55 PM |
| <ul> <li>Chapter 06</li> <li>Chapter 07</li> <li>Chapter 08</li> </ul>                                                                                          |            | Sample Questions 🗸                    | -      | -       | -          | -         | Jul 14, 2017 1:55 PM |
| Chapter 09                                                                                                    |            | 🗎 Library_Academic_Integrity 🗸        | -      | -       | -          | -         | Jul 14, 2017 1:55 PM |

6. In the Confirmation pop-up box, click **Delete**.

| <ul> <li>Edit Cot</li> <li>Estion</li> </ul> | Confirmation<br>Are you<br>selecter | sure that you w | ant to delete the |    |  |
|----------------------------------------------|-------------------------------------|-----------------|-------------------|----|--|
|                                              | Delete                              | Cancel          | ,                 | 1. |  |
| ove 📋 Del                                    | lete 👔 Order                        | ం Edit Values   | Publish to LC     | R  |  |

This content is licensed under a Creative Commons Attribution 4.0 International Licence. Icons by the Noun Project.

۲

(cc

## **Deleting Assignment Folders**

- 1. Go to the Assignments tool in your course.
- 2. Click on the select box at the top of the Assignments table to select all Assignments in your list. Click on the **More Actions** drop-down menu, and select **Delete**.

| Assi   | gnmen           | ts                                |           |           |                    |                   | P Help |
|--------|-----------------|-----------------------------------|-----------|-----------|--------------------|-------------------|--------|
| New A  | ssignment       | More Actions 🗸                    |           |           |                    |                   |        |
| 🌮 Bulk | Edit            | Preview                           |           |           |                    |                   |        |
|        |                 | Reorder                           | Completed | Evaluated | Feedback Published | Due Date          |        |
|        | N Categor       | Event Log                         |           |           |                    |                   |        |
|        | Assignment      | Hide from Users                   | 5/9       | 2/9       | 1/9                |                   |        |
|        | Assignment 2    | Delete                            | 3/9       | 3/9       | 3/9                |                   |        |
|        | Assignment 3    | ~                                 | 0/9       | 0/9       | 0/9                | Jun 13, 2014 9:00 | PM     |
|        | Text submission | n assignment 🗸 🗸                  | 1/9       | 0/9       | 0/9                |                   |        |
|        | On-Paper Subn   | nission - manually by learner 🗸 🗸 | 1/9       | 0/9       | 0/9                |                   |        |
|        | Observed in Pe  | erson - Manually by Learner 🛛 🗸   | 1/9       | 0/9       | 0/9                |                   |        |
|        | Video Embed d   | Iropbox 🗸                         | 1/9       | 0/9       | 0/9                |                   |        |

3. In the Confirmation pop-up box, click Delete.

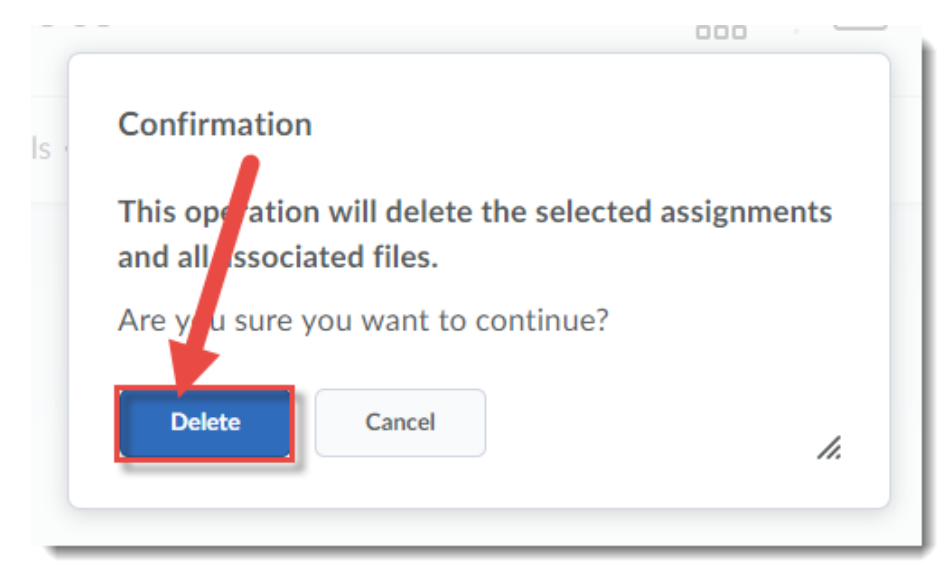

This content is licensed under a <u>Creative Commons Attribution 4.0 International Licence</u>. Icons by the <u>Noun</u> Project.

## **Deleting Gradebook Items**

- 1. Go to the Grades tool in your course.
- 2. Click on the More Actions drop-down menu, and select **Delete**.

| Course    | Home     | My Tools 🗸 Edit Course |   |         |             |             |        |
|-----------|----------|------------------------|---|---------|-------------|-------------|--------|
| Enter Gra | ades     | Manage Grades Schemes  |   |         |             | Setting:    | Help   |
| New       | v ~      | More Actions           | 1 |         |             |             |        |
| 🖉 Bi      | ulk Edit | Delete                 |   |         |             |             |        |
| <i>,</i>  |          | Reorder                |   |         |             |             |        |
|           | Grade I  | Event Log              |   | Type    | Association | Max. Points | Weight |
|           | Assign   | ments 🗸                |   |         |             |             | 14     |
|           | A        | ssignment 1 🛫 🗸        |   | Numeric | -           | 20          | 50     |
|           | A        | ssignment 2 🗸          |   | Numeric | Quizzes 😧   | 30          | 50     |
|           | Quizze   | s 🗸                    |   |         |             |             | 25     |
|           | c        | Quiz 1 🗸               |   | Numeric | Quizzes 😧   | 40          | 40     |

3. Click on the select box at the top of the **Delete Grade Items and Categories** table to select everything in the list and click **Delete**. **NOTE:** If grade items are attached to other activities in your D2L course site (eg, a dropbox or quiz), you will need to delete those activities BEFORE you can delete their grade items.

| Course Home My Tools 🗸 Edit Course |              |         |  |  |  |
|------------------------------------|--------------|---------|--|--|--|
| Delete Grade Items and Categories  |              |         |  |  |  |
| More                               |              |         |  |  |  |
|                                    | Name         | Type    |  |  |  |
|                                    | Assignments  |         |  |  |  |
|                                    | Assignment 1 | Numeric |  |  |  |
|                                    |              |         |  |  |  |
|                                    | Quizzes      |         |  |  |  |
| Delet                              | Cancel       | Numeric |  |  |  |

4. In the Confirmation pop-up box, click **Delete.** 

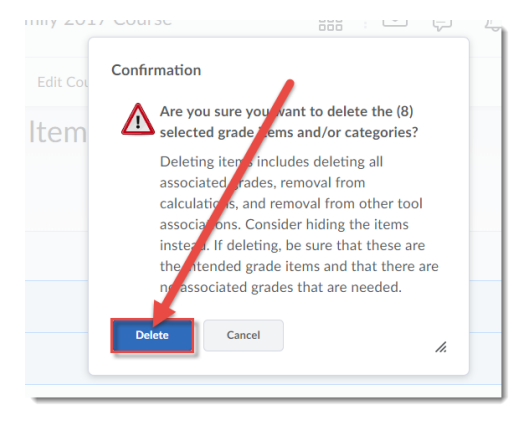

This content is licensed under a <u>Creative Commons Attribution 4.0 International Licence</u>. Icons by the <u>Noun</u> Project.

Θ

## **Deleting Discussion Forums and Topics**

- 1. Go to the Discussions tool in your course.
- 2. Click on the More Actions drop-down menu, and select **Delete**.

| Course Home My Tools 🗸 Edit Course                                                                |               |       |                                    |  |  |
|---------------------------------------------------------------------------------------------------|---------------|-------|------------------------------------|--|--|
| Discussions                                                                                       |               |       | Settings 🖉 Help                    |  |  |
| Discussions List Subscriptions Group and ection Restrictions Statistics                           |               |       |                                    |  |  |
| New V More Actions V                                                                              |               |       |                                    |  |  |
| Filter by: Unie Copy                                                                              |               |       | ▼ Hide All Topics                  |  |  |
| Test foru<br>Must post first.<br>For this forum,<br>Restore<br>Lestion: Who is the Prime Minister | er of Canada? |       |                                    |  |  |
| Торіс                                                                                             | Threads       | Posts | Last Post                          |  |  |
| Answer the question posed in the Forum ~<br>f Includes assessment.                                | 1             | 1     | Student one<br>Oct.16.2017.1:49.PM |  |  |
| Teaching Example 1: Student Introductions 👻                                                       |               |       |                                    |  |  |

3. Click on the select box at the top of the Delete Forums and Topics table to select everything in the list and click **Delete**.

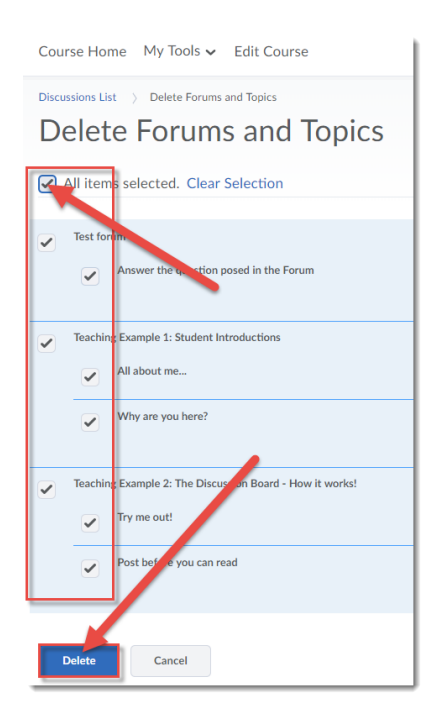

**NOTE**: You will NOT be asked to confirm the deletion of Discussion Forums and Topics. BUT you will be able to restore them later if you have deleted them in error.

This content is licensed under a Creative Commons Attribution 4.0 International Licence. Icons by the Noun Project.

 $\odot$ 

#### **Deleting News Items**

- 1. Go to your Course Homepage.
- 2. Click **News** (to go to the News tool).

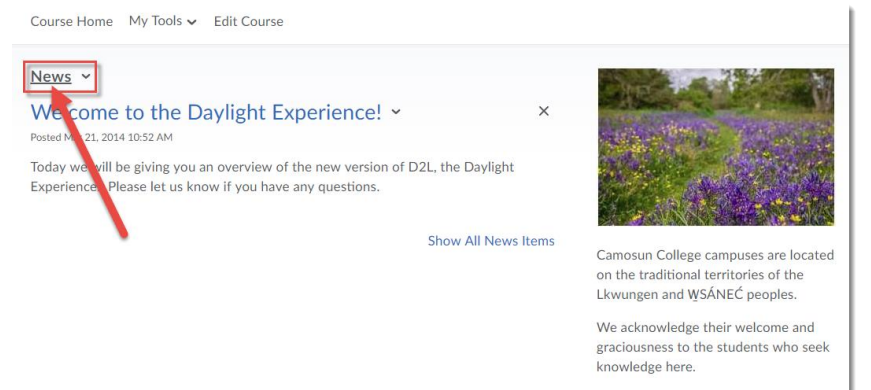

3. Click on the select box at the top of the News listing to select everything in the list and click **Delete**.

| Course Home My Tools ✓ Edit Course                                                                                                    |                       |          |           |  |  |  |
|----------------------------------------------------------------------------------------------------|-----------------------|----------|-----------|--|--|--|
| News                                                                                                    |                       |          |           |  |  |  |
| New Item More Actions V<br>Search For O Shr w Search Options                                                                             |                       |          |           |  |  |  |
| Delete                                                                                                    |                       |          |           |  |  |  |
| Title                                                                                                    | Start Date            | End Date | Status    |  |  |  |
| ✓ Velcome to the Daylight Experience! ✓                                                                                                  | Mar 21, 2014 10:52 AM |          | Published |  |  |  |
| Today we way be giving you an overview of the new version of D2L, the Daylight Experience! Please let us know if you have any questions. |                       |          |           |  |  |  |
|                                                                                                    |                       | 20       |           |  |  |  |

4. In the Confirmation pop-up box, click Yes.

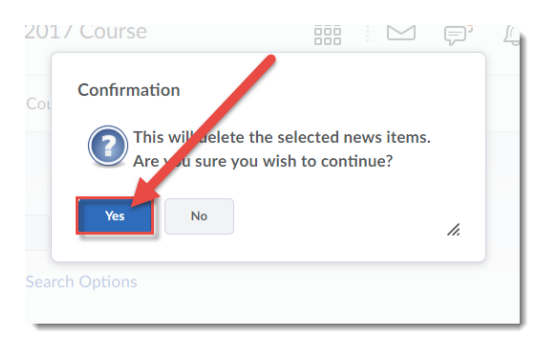

#### Things to Remember

**Note** that even if you delete Discussion Forums and Topics, you can restore them at any time (they are never really gone). This is the same for Assignment folders, Grade items, and News items.

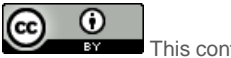

This content is licensed under a <u>Creative Commons Attribution 4.0 International Licence</u>. Icons by the <u>Noun</u> Project.